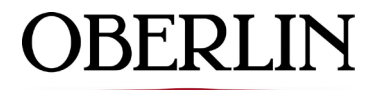

## COLLEGE & CONSERVATORY

# **OBIEBUY QUICK REFERENCE FOR NON-CATALOG PURCHASE REQUISITION**

**Step 1:** Log into Obiebuy through Oberview. From Home screen select Non-catalog Purchase Requisition

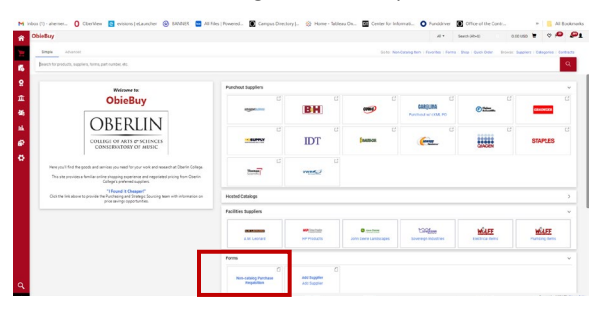

**Step 2:** Enter Supplier, options may appear verify selection by matching up address that auto populates to the invoice.

| Supplier Information                                                              |                                                                  | 0                                 |
|-----------------------------------------------------------------------------------|------------------------------------------------------------------|-----------------------------------|
| Existing Supplier                                                                 |                                                                  |                                   |
|                                                                                   | RSM US LLP                                                       | ×q                                |
| Supplier *                                                                        | RSM US LLP $\times$                                              |                                   |
|                                                                                   | BU Business 1 👷                                                  |                                   |
| Fulfillment Address                                                               | 331 W 3rd Street Suite 200<br>Davenport, Iowa 52801 Unite        | d States                          |
| Distribution Method *                                                             |                                                                  |                                   |
| The system will distribute purchase orders us Check this box to customize order d | sing the method(s) indicated below:<br>listribution information. |                                   |
| Email (HTML Body) ffusionp@obe                                                    | rlin.edu                                                         |                                   |
| Enter "New Supplier" as the supplier if yo added.                                 | u cannot find a supplier in the sear                             | ch or if it is a new vendor to be |

**Step 3:** Answer Questions below: Yes to Sole Proprietor If this is the only vendor able to provide the service; otherwise No. Then, No to the next two questions.

| Enter "New Supplier" as the supplier if yo<br>added. | ou cannot find a supplier in the search or if it is a new vendor to be |
|------------------------------------------------------|------------------------------------------------------------------------|
| Sole Source Provider? *                              | <ul><li>○ Yes</li><li>● No</li></ul>                                   |
| Comments Added to Requisition? *                     | <ul><li>Yes</li><li>No</li></ul>                                       |
| Send PO to supplier? *                               | ⊖ Yes                                                                  |

No

**Step 4:** For Single Line Invoice (not breaking up into separate Invoice Lines) Enter brief description, Manufacturer # = Invoice #, Quantity = 1, then Price = invoice total

| e ments                                                       |                                                                             |            |                 |
|---------------------------------------------------------------|-----------------------------------------------------------------------------|------------|-----------------|
| A instructions                                                |                                                                             |            |                 |
| ase enter quantity, unit of measure, product description, p   | part number and price into the lines below.                                 |            |                 |
| er 16/4' for Manufacturer Part No.' field if this is a Servic | æ Coder.                                                                    |            |                 |
| Jer Additional Product details, when selecting a service, t   | te UOM should be "E4" to designate that it is a one-time purchase of a serv | ice.       |                 |
| Ren Detail                                                    |                                                                             |            |                 |
|                                                               |                                                                             |            |                 |
| duct/Dervice Description *                                    | Merufacturer Part No *                                                      | Quantity * | Price of Bern * |

Then, attach Internal Invoice and Save Changes

|                      | 🗌 🎄 Select Ag | Add Attachments   | ×                                             |
|----------------------|---------------|-------------------|-----------------------------------------------|
|                      | 🔄 👷 Toxin     | Attachment Type   | File     Link                                 |
|                      | 🔲 🌲 Green     | File(s) *         |                                               |
|                      |               |                   | Drop File or Browse<br>Max. File Size: 5.0 MB |
| Internal Attachments |               |                   |                                               |
| Internal Attachments | Add           |                   |                                               |
|                      |               | * Required fields | Save Changes Close                            |
|                      |               |                   |                                               |

### Step 5: Add to Cart

| All 👻 | Search (Alt+Q) |                                  | 0.00 USD | ۲.  | ♡              | <b>a</b> |
|-------|----------------|----------------------------------|----------|-----|----------------|----------|
|       |                | $\heartsuit \blacksquare \cdots$ | Close    | Add | And Go To Cart | •        |
|       |                |                                  |          |     |                |          |

# Step 6: Check Mark and Process to Checkout

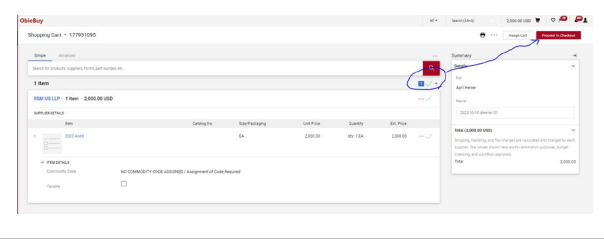

### Step 7: Edit by Clicking on Pencil and Add Index / Account

| Accounting Codes |           |           |          |              |          |
|------------------|-----------|-----------|----------|--------------|----------|
| Chart            | Index     | Account   | Fund     | Organization | Program  |
|                  | no value  | no value  | no value | no value     | na value |
| Oberin College   | O familed | O familed |          |              |          |

#### Step 8: Place Order

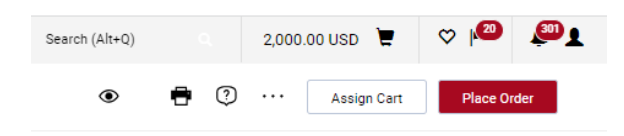

Please note, these instructions are only for simple invoice payment requests. Do not forget to "Ok to Pay due by mo/dy/yr" after Requisition is converted to Purchase Order.